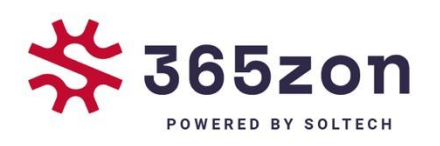

# Goodwe WIFI Handleiding

365zon

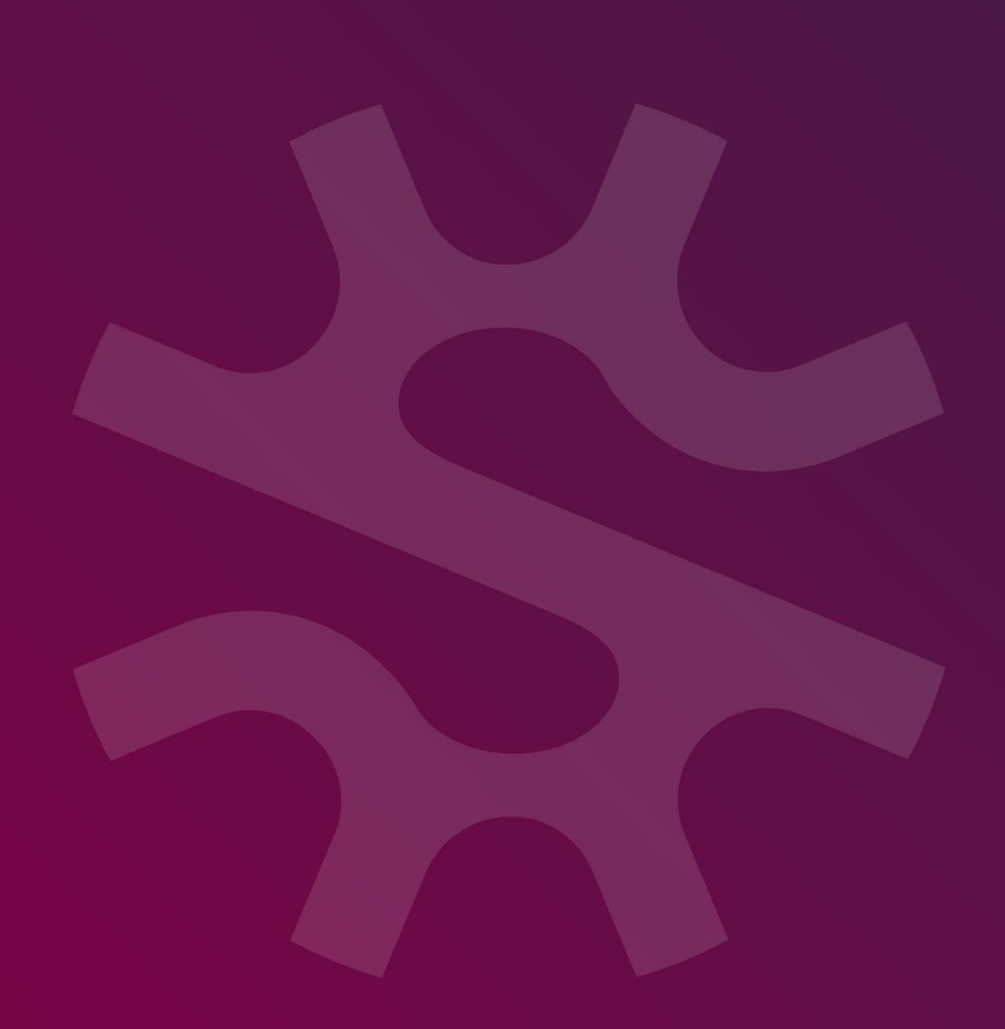

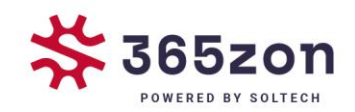

## **Goodwe** |WIFI Handleiding

## Optie 1:

- 1. Schakel de Wi-Fi-omvormer (of Ezlogger Pro WiFi) in
- 2. Als u een Wi-Fi-omvormer configureert, zorg er dan voor dat de gele led op de voorkant knippert
- 3. Schakel de Wi-Fi-router in
- 4. Zoek naar het trefwoord 'SEMS Portal' in de Google Play Store of Apple App Store, download en installeer gratis de nieuwste versie van het monitoringssysteem.

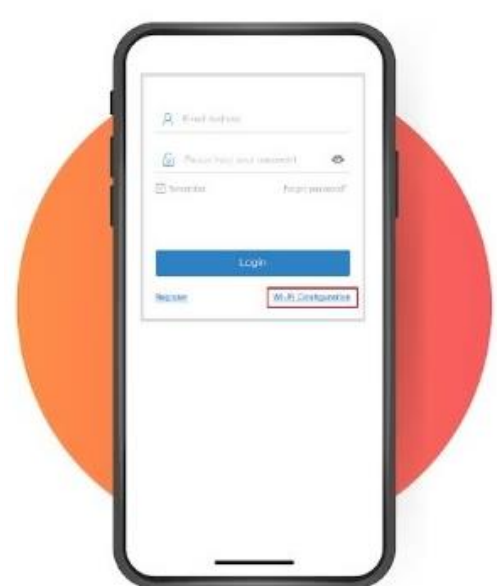

#### Stel draadloos netwerk in

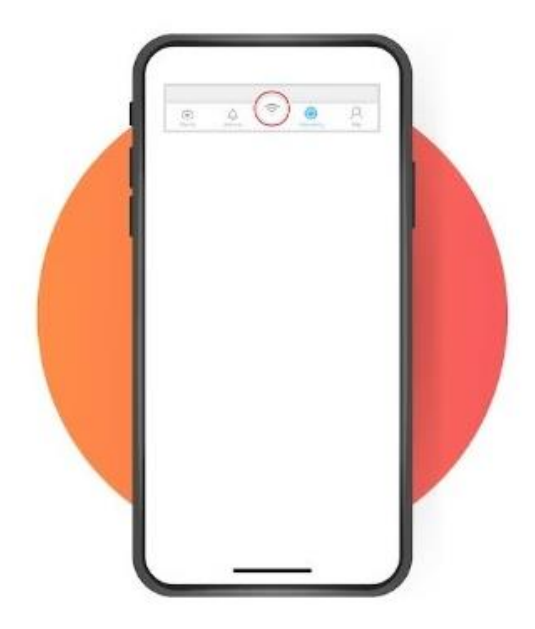

<u>Stap 1</u> Druk rechtsonder op 'Wi-Fi Configuration'

<u>Stap 2</u> Of klik op het WiFi icoon

2

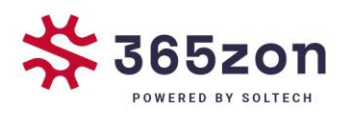

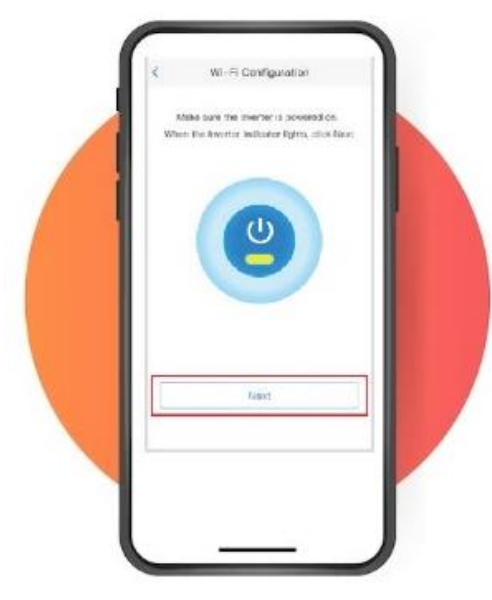

<u>Stap 3</u> Schakel de omvormer in en druk 'next'

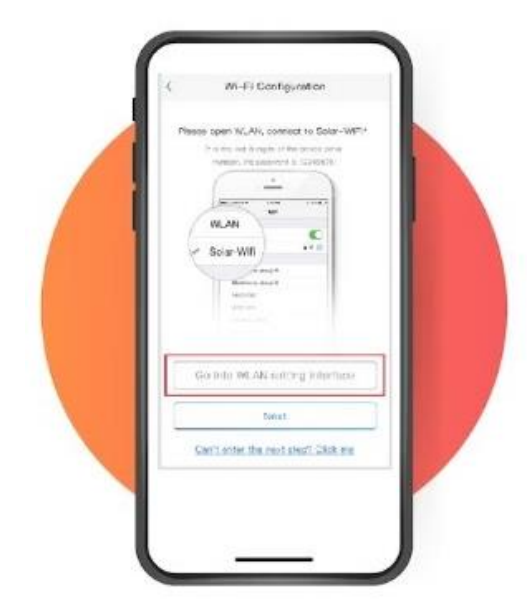

<u>Stap 4</u> Druk op' Go into WLAN setting interface'

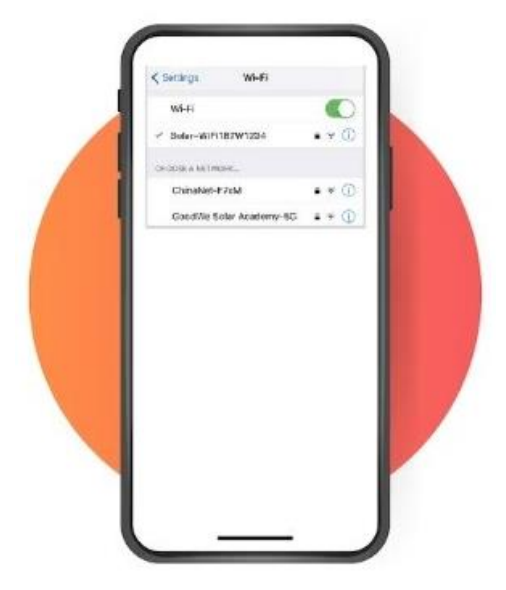

<u>Stap 5</u>

Maak verbinding met Solar-WiFi . (Wachtwoord: 12345678) en ga terug naar de app.

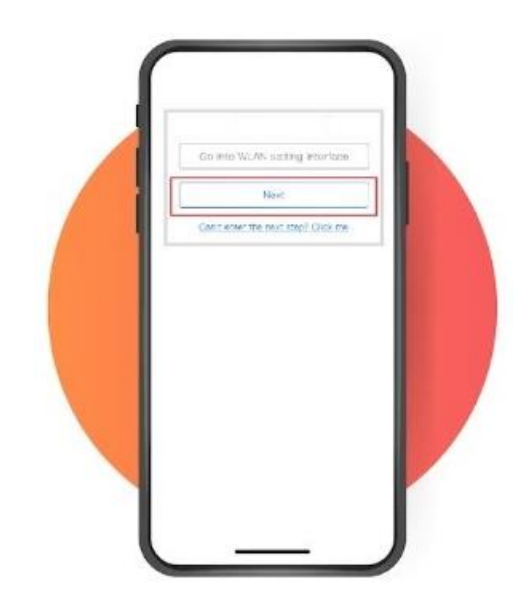

<u>Stap 6</u> Druk op 'Next'

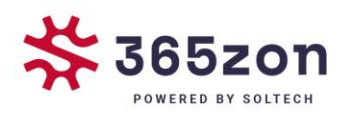

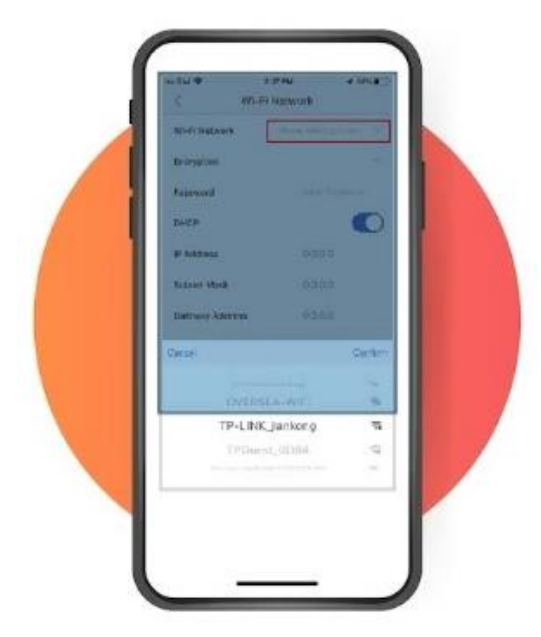

<u>Stap 7</u> Selecteer je Wi-Fi netwerk.

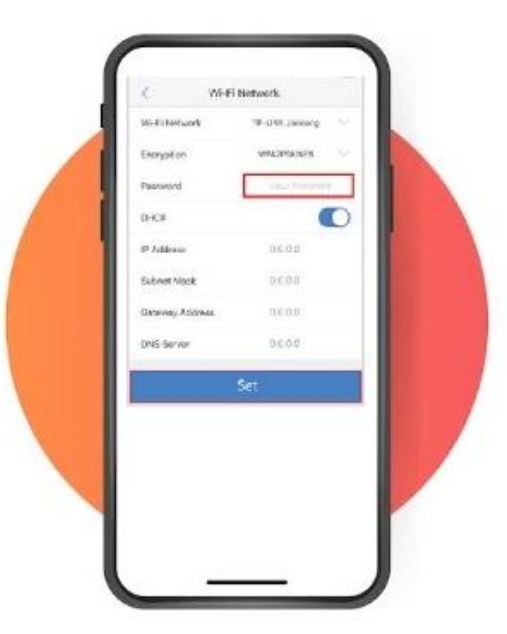

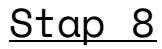

Voer je wachtwoord in en druk op 'Set'

\* Als u een specifiek IPadres voor de omvormer wilt instellen, schakel dan DHCP uit en voer handmatig het IP-adres in, enz.

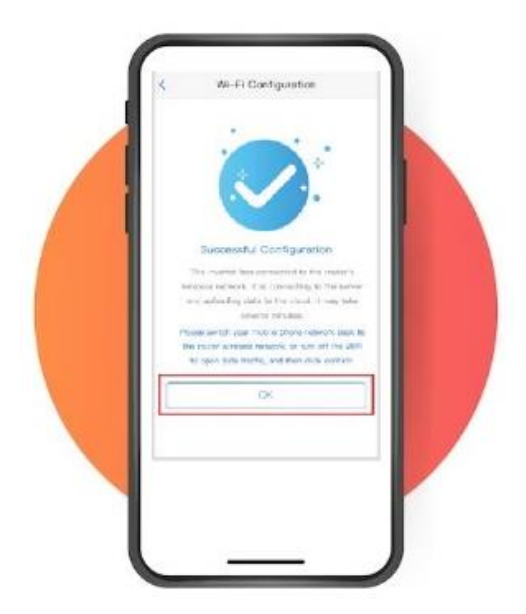

<u>Stap 9</u> Lees de tips vóórdat je op 'OK' drukt.

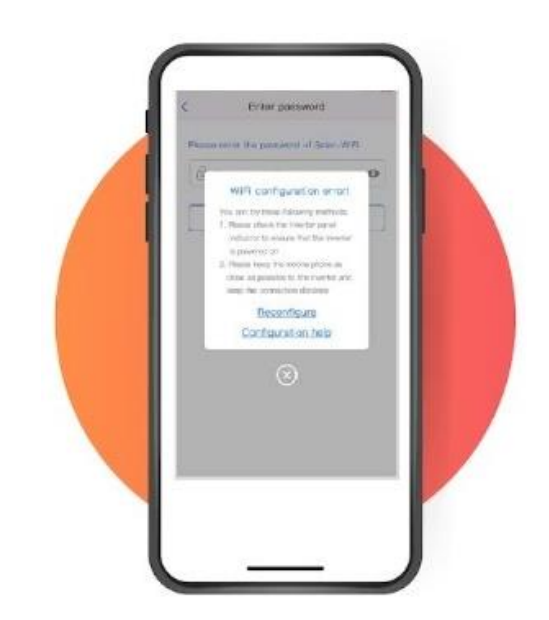

## <u>Stap 10</u>

Als het niet lukt, druk dan op 'Reconfigure' of bekijk 'configuration help'.

4

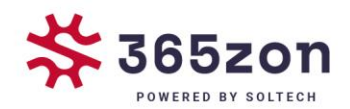

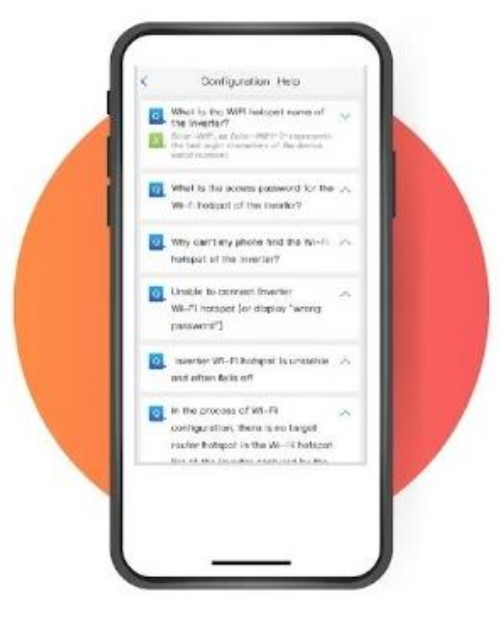

#### <u>Stap 11</u> Volg de instructies op en probeer het nogmaals

## Optie 2: via browser

- 1. Schakel de Wi-Fi-omvormer in.
- 2. Is u een Wi-Fi-omvormer configureert, zorg er dan voor dat de gele led opde voorkant knippert.
- 3. Schakel de Wi-Fi-router in.
- 4. Schakel de wifi van de laptop in.

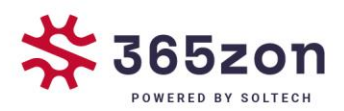

### Stel draadloos netwerk in

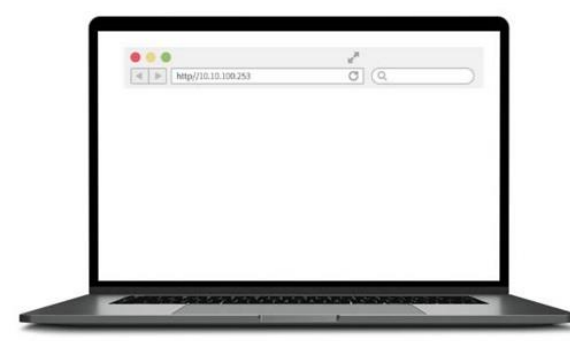

## <u>Stap 1</u>

Maak verbinding met 'Solar-WiFi' of 'Solar-WiFi\*' (Wachtwoord: 12345678).

\* staat voor de laatste 8 karakters van het serienummer van de omvormer. Ga naar website: http://10.10.100.253

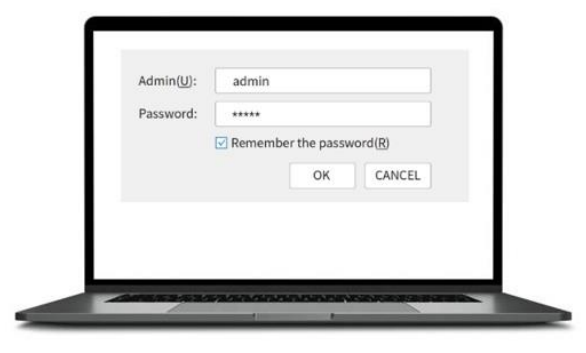

## <u>Stap 2</u>

Vul in bij User name: 'admin' en bij Password 'admin'

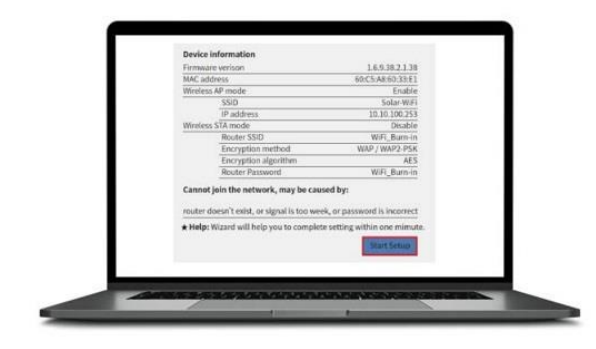

<u>Stap 3</u> Druk op 'Start setup'

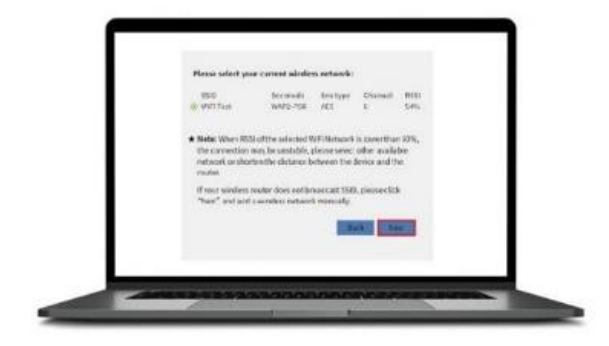

## <u>Stap 4</u>

Selecteer je eigen Wi-Fi router SSID en druk op 'Next'

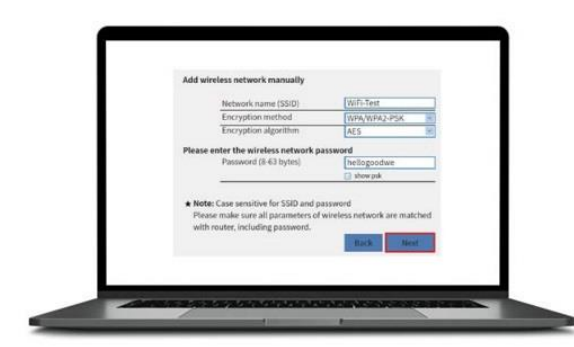

## <u>Stap 5</u>

Vul het 'password' in van je eigen Wi-Fi netwerk

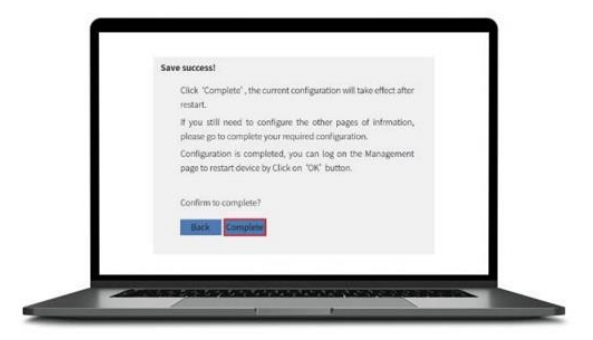

6

<u>Stap 6</u> Druk op 'Complete' en het configuratieproces zal voltooien